## Anleitung zur Installation des WebUntis Messenger

Damit unser Stundenplanprogramm WebUntis auch als Messenger zur Kommunikation zwischen Schülern und Lehrern genutzt werden kann, bekommt jede/r Schüler/in einen eigenen Zugang mit eigenem Passwort für dieses Programm. Damit können Lehrer die Schüler einzeln oder in Klassen- bzw. Kursgruppen kontaktieren und Chats erstellen. Sobald dieser Kommunikationskanal stabil läuft, wird er unser bisheriges Programm *schulcloud* ersetzen. Es gibt zwei Möglichkeiten zur Nutzung dieses Messengers:

## 1. auf einem mobilen Endgerät:

Um den Messenger auf einem Handy oder Tablet zu nutzen, muss auf diesem Gerät bereits die Untis-Mobile-App installiert sein, mit der ihr bis jetzt schon Zugriff auf eure Stundenpläne hattet. Zusätzlich muss dann die zugehörige Messenger-App installiert werden.

Für Android:

https://play.google.com/store/apps/details?id=com.untis.chat&hl=de&gl=US

Für iOS:

https://apps.apple.com/de/app/untis-messenger/id1446563152

Wenn ihr die App zum ersten Mal startet, sollte sie eure Logindaten direkt von der Untis-Mobile-App übernehmen, so dass ihr keinen eigenen Login braucht, sondern direkt mit dem Messenger loslegen könnt. Ohne die vorherige Installation der Untis-Mobile-App könnt ihr den Messenger nicht benutzen.

## 2. bei Benutzung im Browser

Wenn ihr WebUntis im Webbrowser nutzt (<u>https://webuntis.com/</u>), braucht ihr überhaupt nichts zu machen, die Schaltfläche für den Messenger erscheint in der linken Menüleiste und ihr könnt sofort loslegen.

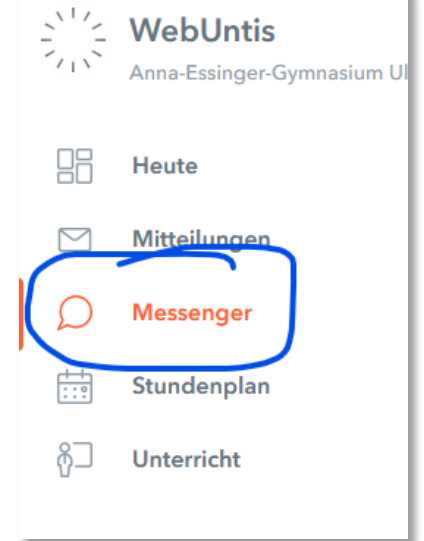

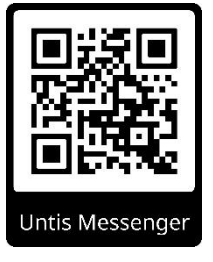